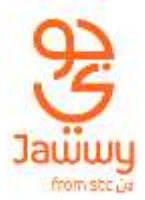

## eSIM Devices List

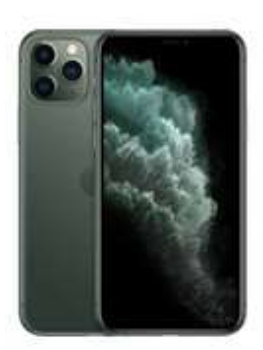

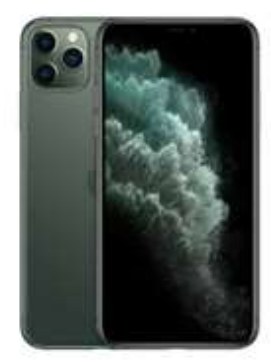

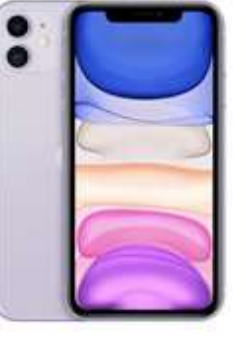

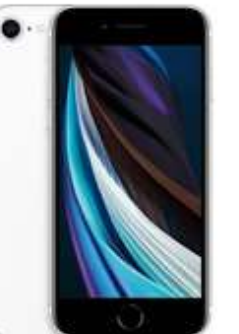

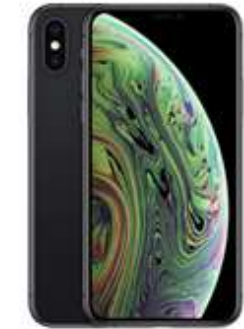

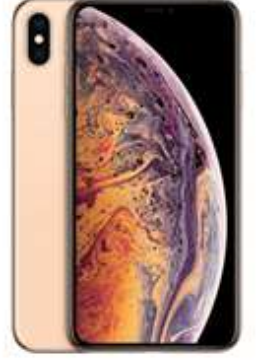

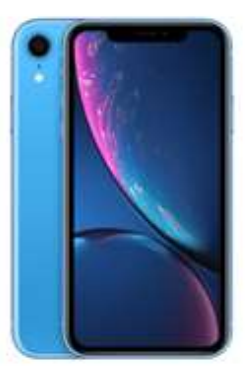

iPhone 11 Pro

iPhone 11 Pro Max

iPhone 11

iPhone SE

iPhone XS

iPhone XS Max

iPhone XR

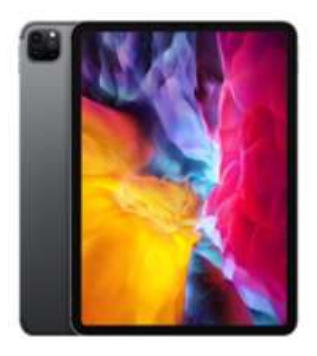

iPad Pro 11 2nd generation

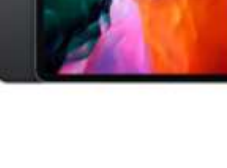

iPad Pro 12.9 4th

Generation

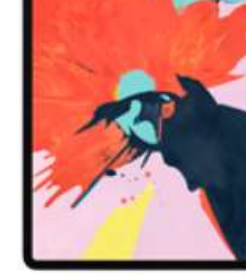

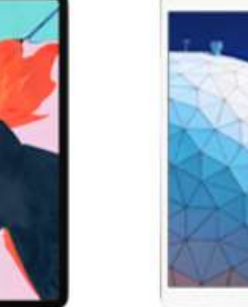

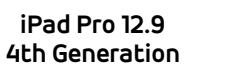

iPad Air

**3rd Generation** 

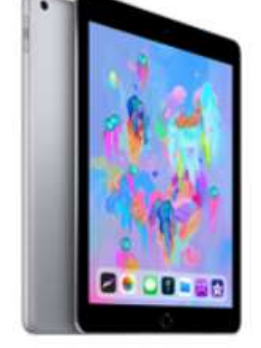

iPad 7th Generation

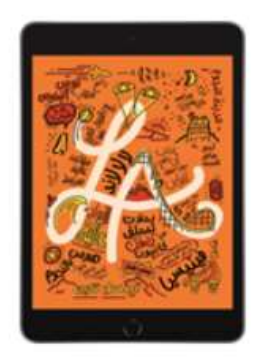

iPad Mini 5th Generation

For more about how to make the most of this technology, please refer to the user manual of your device.

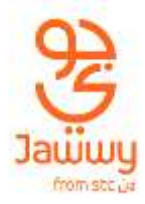

# eSIM Activation Instructions

### **Apple Device**

Note: Before attempting to activate your eSIM make sure your device is connected to Wi-Fi.

#### Scan a QR code

Use these steps to scan a **QR code** and download your eSIM settings. You must contact your carrier to activate service first.

- 1. Go to **Settings > Cellular**.
- 2. Tap Add Cellular Plan.
- **3.** Use your iPhone camera to scan the **QR code**.
- 4. If you're asked to enter a confirmation code to activate the eSIM, enter the number provided with the QR code.

#### Enter the information manually

If necessary, you can manually enter your plan information using these steps:

- 1. On your iPhone, go to **Settings** > **Cellular**.
- 2. Tap Add Cellular Plan.
- 3. Tap Enter Details Manually at the bottom of your screen.
- 4. Follow the on-screen instructions to manually enter the required information.

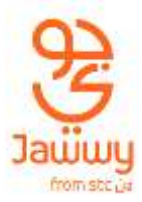

#### Label your plans / lines

After your second plan is activated, you can label your plans / lines for easy identification. For example, you can label one plan Business and the other plan Personal.

- 1. Tap **Settings > Cellular**.
- 2. Tap the number you wish to change the label for, then tap **Cellular Plan Label**.
- 3. Choose to create a custom label or select from the following labels
  - Primary
  - Secondary
  - Personal
  - Business
  - Travel
  - Cell Data

#### Switch between or erase eSIM's

You can store more than one eSIM in your iPhone, but you can use only one eSIM at a time.

#### Switch between eSIM

To switch which eSIM is active, follow these steps:

- 1. Tap Settings > Cellular > Cellular Plans.
- 2. Tap the plan you want to use, then tap **Turn On This Line**.

#### **Erase eSIM**

You can only have upto 10 eSIM profiles stored on your device at a time. To delete an eSIM profile, follow these steps:

- 1. Tap **Settings > Cellular**.
- 2. Tap the plan you want to delete.
- 3. Tap Remove Cellular Plan.